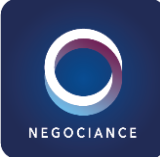

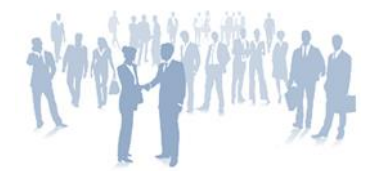

# OFFICE 365

# Le travail collaboratif avec Office 365

## Référence

O365-UT-SP

# Durée

2 jours (14h)

## Prérequis Aucun

Public visé

Utilisateur.rice de Office 365

# Certification

Aucune

# Modalités de formation

En présentiel A distance Intra et Interentreprises

# En partenariat

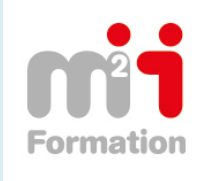

# **Objectifs de la formation**

- Découvrir les changements induits par un passage à Office 365
- Utiliser le portail Office 365
- Appréhender pourquoi créer, stocker, partager des documents en ligne à partir des applications Word, Excel et PowerPoint Online
- Retrouver facilement vos fichiers ou les fichiers partagés par vos collaborateurs sur Delve
- Gérer et partager vos documents avec OneDrive
- Débuter une collaboration et accéder à ses fichiers avec Teams
- Créer une enquête avec Forms

# Programme :

# OFFICE 365 EN TANT QU'ACTEUR DE LA TRANSFORMATION DIGITALE

INTRODUCTION

Nous entrons dans une nouvelle ère... Qu'est-ce qu'Office 365 ? Un Office infonuagique... Quelle est la différence entre Office 365 et la suite Office 2019 ?

# COMMENT TRAVAILLER DE MANIERE COLLABORATIVE AVEC OFFICE ONLINE ?

## DEMARRER AVEC OFFICE 365

Se connecter sur le portail Office 365 Utiliser Edge pour une meilleure expérience utilisateur Epingler le portail à la barre des taches Prise en main de l'interface du portail et du lanceur d'applications Rechercher une application Afficher ses informations personnelles Se déconnecter du portail Office 365

## UTILISER WORD, EXCEL ET POWERPOINT ONLINE

Un exemple de création de documents dans Office Online (Word) Enregistrer directement dans OneDrive depuis une application Office Partager un document Modifier des documents à plusieurs : la coédition *Le bon usage de d'Office Online* 

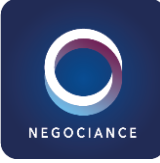

### COMMENT RECHERCHER DE L'INFORMATION AVEC DELVE

#### DECOUVRIR DELVE

Présentation de Delve ?

Mes documents sont-ils en sécurité ?

Pour être visible par Delve, les documents doivent être stocker dans un emplacement accessible

- OneDrive Entreprise
- SharePoint dans Office 365

Rechercher des personnes et des documents

#### 2<sup>EME</sup> DEMI-JOURNEE

# COMMENT STOCKER ET PARTAGER SES FICHIERS, ONEDRIVE VS SHAREPOINT ?

#### INTRODUCTION

Qu'est-ce que OneDrive ? OneDrive vs OneDrive Entreprise Partage de fichiers (OneDrive) versus collaboration (Teams) Capacité de stockage individuel offerte par OneDrive Accéder à son espace OneDrive de différentes manières Prise en main de l'interface

#### PARTAGER DES DOCUMENTS/DES DOSSIERS

Partager un document/un dossier avec des collègues ou avec une personne extérieure

Gérer l'accès et les autorisations

« Copier le lien »

La vue « Partagés »

#### SYNCHRONISER AVEC SON POSTE DE TRAVAIL (COLLABORER EN TOUTE MOBILITE)

Pourquoi synchroniser ? Synchroniser des fichiers Les limites de la synchronisation Expliquer les « fichiers à la demande » *Le bon usage de OneDrive* 

#### **3<sup>EME</sup> DEMI-JOURNEE**

# COMMENT DEBUTER UNE COLLABORATION ET RETROUVER SES FICHIERS AVEC TEAMS ?

#### INTRODUCTION A MICROSOFT TEAMS

Microsoft Teams : la nouvelle plateforme de collaboration et d'échange instantané en équipe

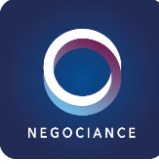

Prendre en main l'interface Présentation des équipes et des canaux

#### TRAVAILLER EN EQUIPE

Créer des équipes et ajouter des membres Créer des canaux Gérer les équipes, les canaux et les membres Focus sur les canaux privés

#### UTILISER LES PUBLICATIONS

Répondre à une conversation Démarrer une nouvelle conversation @Mentionner quelqu'un pour alerter son attention Ajouter des émojis et des autocollants Rester informé avec Activité et les notifications Accéder à ses fichiers depuis Teams

#### ORGANISER DES REUNIONS

Organiser une réunion audio et vidéo privée ou publique Planifier une réunion et inviter des participants

#### GERER SES FICHIERS

Accéder à ses fichiers OneDrive à partir de Teams pour les déplacer ou les copier Initier une coédition sur un fichier à partir de Teams

## 4<sup>EME</sup> DEMI-JOURNEE

#### COMMENT CONCEVOIR ET PUBLIER UNE ENQUETE AVEC FORMS ?

#### INTRODUCTION

Qu'est-ce que Microsoft Forms ?

Avantages à créer une enquête avec Forms et récupérer les résultats dans Excel On line

Démarrer la création de l'enquête à partir de OneDrive Méthodologie de création d'une enquête

#### CREER UN FORMULAIRE OU UNE ENQUETE

Description de l'interface de conception Les différents types de question

- Texte
- Texte de paragraphe
- Nombre
- Date
- Heure
- Oui/Non
- Choix

Paramétrer son formulaire d'enquête Finaliser et partager son formulaire d'enquête

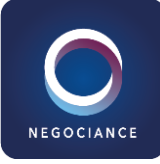

Visualiser le formulaire en ligne Modifier une enquête existante Ajouter des branches à un formulaire

# ANALYSER LES RESULTATS

Consulter les réponses dans la feuille Excel Online Filtrer les résultats *Le bon usage de Forms* 

Programme mis à jour le 21 juin 2022